# Skyward Family Access – Student Completing Parent Student Handbook Agreement

### Step 1

Log into Skyward Family Access

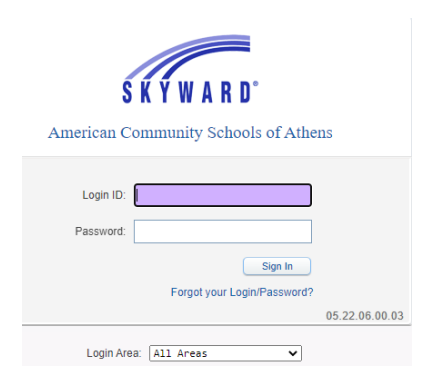

## Step 2

The below screen will appear. Please read the message and click on the hyper link "Fill out Online Form for ..."

| Studer                                                                                                    | nt Access                                   |                          |      | My Account Email Histo | ry Exit        |
|----------------------------------------------------------------------------------------------------|---------------------------------------------|--------------------------|------|------------------------|----------------|
| S K Y W A R D°                                                                                                    |                                             |                          |      |                        | )istrict Links |
|                                                                                                    |                                             | You have unread messages | -‡-v | Upcoming Events        | Calendar       |
| Home                                                                                                    | An Online Form is now available to fill out |                          | •    |                        |                |
| Online Forms                                                                                                    | ne Forms                                    |                          |      |                        |                |
| Calendar Parent Student Handbook Agreement is now available to fill out at Middle School -<br>Academy, yet has not been completed for Evdoxia. It is due by |                                             |                          |      |                        |                |
| Student Info                                                                                                    | Fill out Online Form for                    |                          |      |                        |                |

# Step 3

Click on Next.

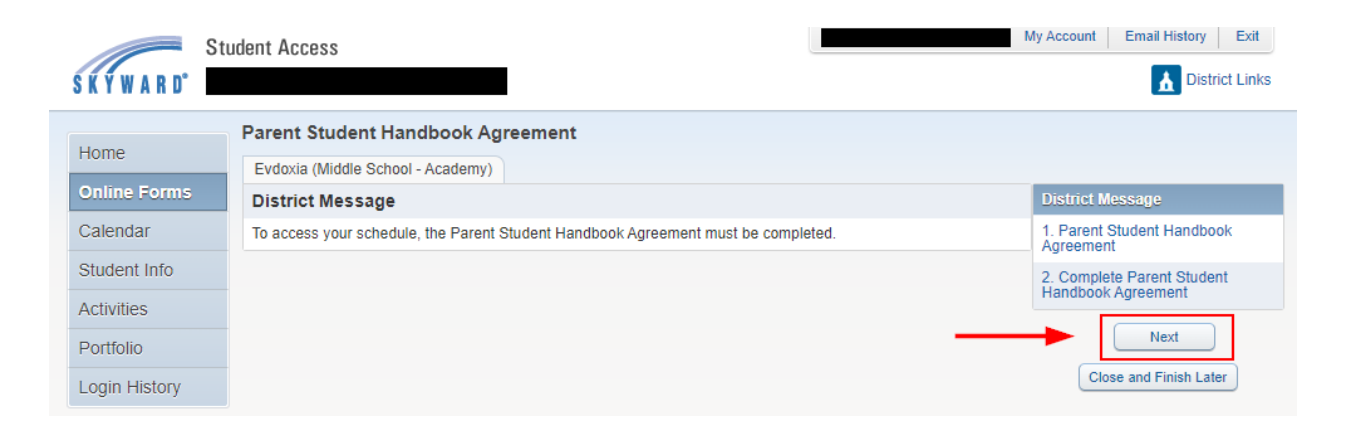

## Step 4

Please read the Academy/Middle School Parent Student Handbook and the Code of Conduct, check the appropriate boxes and type your name and date.

| St            | udent Access                                                                                                    | Ay Account Email History Exit |
|---------------|----------------------------------------------------------------------------------------------------|-------------------------------|
| S K Y W A R D |                                                                                                    | District Links                |
| Home          | Parent Student Handbook Agreement                                                                                                    |                               |
| Home          | Evdoxia (Middle School - Academy)                                                                                                    |                               |
| Online Forms  | Step 1. Parent Student Handbook Agreement (Required)                                                                                                    | District Message              |
| Calendar      | Print View Full Screen                                                                                                    | 1. Parent Student Handbook    |
| Student Info  | ACS Athens<br>American Community Schools                                                                                                    | 2. Complete Parent Student    |
| Activities    | Academy/Middle School Parent Student Handbook Agreement Fo                                                                                                    | Handbook Agreement            |
| Portfolio     | and Cell Phone Policies                                                                                                    | Previous Step Next Step       |
| Login History |                                                                                                    | Close and Finish Later        |
|               | S a member of the ACS Athens community, I have fully read the:<br>Academy/Middle School Parent Student Handbook and the Code of Conduct, understand the contents,<br>and agree to abide by all of the regulations and policies contained herein.                                                                                                    |                               |
|               | Internet Use Authorization: As the student, I have read the Internet Acceptable Use Policy. I understand that this access is designed for EDUCATIONAL PURPOSES ONLY. ACS Athens has developed guidelines for the educational use of the Internet; however, I also understand that it is impossible for ACS Athens to prevent access to all non-educational materials provided by the network. Therefore, I will not hold the school responsible for materials acquired on the Internet. The information contained on the Internet. |                               |
|               | The information contained on this form is correct.<br>Typing your name below represents your digital signature and signifies that you are confirming your above responses                                                                                                    |                               |
|               | STUDENT SIGNATURE - (Type your First and Last name): Date (MM/DD/YYYY):                                                                                                    |                               |
|               | Complete Step 1 and move to Step 2                                                                                                    |                               |

### Step 5

Click on "Submit Parent Student Handbook Agreement" to finalize and submit form.

|                | Student Access                                                                                                    | My Account Email History Exit                    |
|----------------|----------------------------------------------------------------------------------------------------|--------------------------------------------------|
| S K Y W A R D° |                                                                                                    | District Links                                   |
|                | Parent Student Handbook Agreement                                                                                                    |                                                  |
| Home           | (Middle School - Academy) Print                                                                                                    |                                                  |
| Online Forms   | Step 2. Complete Parent Student Handbook Agreement (Required)                                                                                                    | District Message                                 |
| Calendar       | By completing Parent Student Handbook Agreement, you are confirming that the Steps below have been finished.<br>Are you sure you want to complete Parent Student Handbook Agreement for the state of the state of the st | 1. Parent Student Handbook<br>Agreement          |
| Student Info   | Review Parent Student Handbook Agreement Steps                                                                                                    | √ Completed pm                                   |
| Activities     | Step 1) Parent Student Handbook Agreement Completed                                                                                                    | 2. Complete Parent Student<br>Handbook Agreement |
| Portfolio      | Student Name: Evdoxia I. Mikropandremenou Student Address:                                                                                                    | Previous Step Next Step                          |
| Login History  | Submit Parent Student Handbook<br>Agreement                                                                                                    | Close and Finish Later                           |